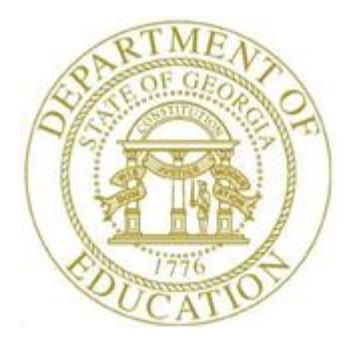

# PCGENESIS CERTIFIED/CLASSIFIED PERSONNEL INFORMATION (CPI) SYSTEM OPERATIONS GUIDE

2/2/2018

Section D: Salary Schedule Processing, V2.7

## **Revision History**

| Date       | Version | Description                                                                | Author      |
|------------|---------|----------------------------------------------------------------------------|-------------|
| 2/2/2018   | 2.7     | 18.01.00 – Update menu screenshots.                                        | D. Ochala   |
| 6/2/2016   | 2.6     | 16.01.00 – Update logo and footer.                                         | S. Scrivens |
| 8/27/2014  | 2.5     | 14.02.00 – Add button bar processing to screens.                           | D. Ochala   |
| 06/27/2013 | 2.4     | 13.02.00 – Updated screenshots and links.                                  | D. Ochala   |
| 10/19/2011 | 2.3     | 11.03.00 – Updated DOE logo.                                               | D. Ochala   |
| 06/30/2009 | 2.2     | 09.02.00 – Added CY2010 salary schedule information and instructions.      | C. W. Jones |
| 03/30/2009 | 2.1     | 09.01.00 – Changed section title to "Section D".                           | C. W. Jones |
| 07/31/2008 | 2.0     | 08.02.00 – Added CY2009 salary schedule, updated remaining screenshots, no | C. W. Jones |
|            |         | programmatic changes.                                                      |             |

# Table of Contents

| Overview                                                     | 1  |
|--------------------------------------------------------------|----|
| Topic 2: CPI Salary Schedule Processing                      | 2  |
| Procedure A. Verify the CPI Salary Schedule Exists           | 2  |
| Procedure B. Creating the CPI Salary Schedule                | 6  |
| B1. Importing the CPI Salary Schedule                        | 6  |
| B2. Entering the CPI Salary Schedule Manually into PCGenesis | 14 |

## **Overview**

The PCGenesis salary schedule should correspond to the <u>current</u> calendar year's published *State Salary Schedule*. GaDOE Data Collections provides the current calendar year's published *State Salary Schedule* on the GaDOE website. Go to *Data Collections* link shown below:

http://www.gadoe.org/Technology-Services/Data-Collections/Pages/Home.aspx

Follow the link to *Certified/Classified Personnel Information (CPI)*, then go to *FY ccyy CPI Resources* (where '*ccyy*' represents the current fiscal year), then go to *State Salary Schedule*.

The current year's salary schedule must exist in the PCGenesis CPI module before PCGenesis users attempt to create the *CPI Transmission File*.

This document provides the instructions to enter or to import the PCGenesis salary schedule from a .*csv* file. The *State Salary Schedule* import .*csv* file is located at:

http://www.gadoe.org/Technology-Services/PCGenesis/Pages/CPI-System-Operations-Guide.aspx

**Screen Print:** The screen print feature allows the user to obtain a screen print of selected payroll screens. The screen print feature is available on display/inquiry screens which have the prime button. The screen print file will be available in the print queue with the name '*PSCNnnnn*'.

## **Topic 1: CPI Salary Schedule Processing**

## **Procedure A. Verify the CPI Salary Schedule Exists**

| Step | Action                                                                                                    |
|------|----------------------------------------------------------------------------------------------------|
| 1    | From the <i>Business Applications Master Menu</i> , select <b>4</b> ( <b>F4</b> - Certified/Classified Personnel Information System). |

#### The following screen displays:

| 🔝 PCG I     | Dist=8991       | Rel=17.04.00                  | 02/02/2018                              | PCW 003 S                                 | V C:\DEVSY                       | C:\SECO  | ID      | WHITE  |          |
|-------------|-----------------|-------------------------------|-----------------------------------------|-------------------------------------------|----------------------------------|----------|---------|--------|----------|
|             |                 | C                             | ertified,                               | /Classifi                                 | ed Persor                        | nel Info | rmation | System | CPIMENU  |
|             | FKey            |                               |                                         |                                           | Master M                         | lenu     |         |        |          |
|             | 1<br>2<br>3     | Display<br>Display<br>Display | 'Update Ind<br>'Update Th<br>'Update Pe | dividual En<br>ird Party C<br>rrsonnel Da | nployee Inf<br>ontractors<br>ita | ormation |         |        |          |
|             | 5               | CPI Sala<br>CPI Rep           | ry Schedu<br>orting Men                 | le<br>Iu                                  |                                  |          |         |        |          |
|             | 9<br>11         | Create (<br>CPI Ass           | PI Report<br>gnment Fi                  | & Transmis<br>le Maintena                 | sion File<br>ance                |          |         |        |          |
|             | 13<br>15        | Certifica<br>CPI Des          | te File Mai<br>cription Co              | intenance M<br>de Menu                    | lenu                             |          |         |        |          |
|             | 31              | CPI Spe                       | cial Functi                             | ons Menu                                  |                                  |          |         |        |          |
|             | 20              | File Red                      | rganizatio                              | n                                         |                                  |          |         |        |          |
|             |                 |                               |                                         |                                           |                                  |          |         |        |          |
|             |                 |                               |                                         |                                           |                                  |          |         |        |          |
| Master User | list<br>B WordB |                               |                                         |                                           |                                  |          |         |        | 17.04.00 |
| Acti        | on              |                               |                                         |                                           |                                  |          |         |        |          |
| Sele        | et 5            | (F5 - (                       | CPI Sal                                 | arv Sch                                   | edule)                           |          |         |        |          |

|   | PCG Dist=8991 Rel=14.02 | 2.01 08/26/2014 PCW 00 | )3 SV C:\DEVSYS C:\SECC | ND WHITE        |                   |
|---|-------------------------|------------------------|-------------------------|-----------------|-------------------|
|   |                         | CP                     | I SALARY SCHEDULE       |                 | CP1CM500          |
|   |                         | Salary Schedule:       | (CCYY)                  |                 |                   |
|   |                         |                        |                         |                 |                   |
|   |                         |                        |                         |                 |                   |
|   |                         |                        |                         |                 |                   |
|   |                         |                        |                         |                 |                   |
|   |                         |                        |                         |                 |                   |
|   |                         |                        |                         |                 |                   |
|   |                         |                        |                         |                 |                   |
|   |                         |                        |                         |                 |                   |
|   |                         |                        |                         |                 |                   |
|   |                         |                        |                         |                 |                   |
|   |                         |                        |                         |                 |                   |
|   |                         |                        |                         |                 |                   |
|   |                         |                        |                         |                 |                   |
|   | Enter                   | Salary Schedule or     | Press F16 to Exit       | · , , , , ,     |                   |
| - |                         |                        | F10                     | EREATE<br>F1B   | 14.02.00          |
| _ |                         |                        |                         |                 |                   |
|   | Action                  |                        |                         |                 |                   |
|   |                         |                        |                         |                 | ~ 1 1 1 1 I       |
|   | Enter the 4-digit       | t calendar year        | (CCYY) in the           | Salary Schedule | field, and select |
|   | (Enter).                |                        |                         |                 |                   |

| PCG Dist=8991 Rel=14.02.01 08/26/2014 PCW 003 5V C:\DEV5Y5 C:\SECOND WHITE | <u>_ 문 ×</u><br>CPICM500              |
|----------------------------------------------------------------------------|---------------------------------------|
| CPI SALARY SCHEDULE                                                        |                                       |
| Salary Schedule: <u>2016</u> (CCYY)                                        |                                       |
|                                                                            |                                       |
|                                                                            |                                       |
|                                                                            |                                       |
|                                                                            |                                       |
|                                                                            |                                       |
|                                                                            |                                       |
|                                                                            |                                       |
|                                                                            |                                       |
|                                                                            |                                       |
|                                                                            |                                       |
|                                                                            |                                       |
|                                                                            |                                       |
|                                                                            |                                       |
|                                                                            |                                       |
|                                                                            |                                       |
| Salary Schedule 2016 NOT FOUND! F13 to Create                              |                                       |
|                                                                            |                                       |
| Enter Salary Schedule or Press F16 to Exit.                                | 14.02.00                              |
|                                                                            | · · · · · · · · · · · · · · · · · · · |
| FIG T                                                                      |                                       |

If the salary schedule does <u>not</u> exist, the following screen displays:

If the salary schedule exists, the following screen displays:

| 🔲 PCG | i Dist= | 8991 Re      | =14.02.0 | 1 08/26             | /2014               | PCW (        | 003 <b>5</b> V | C:\DEVSY     | 5 C:\ | SECO        | ND     | V                   | WHITE        |       |          | _ 8 ×       |
|-------|---------|--------------|----------|---------------------|---------------------|--------------|----------------|--------------|-------|-------------|--------|---------------------|--------------|-------|----------|-------------|
|       |         |              |          |                     |                     |              |                |              |       | _           |        |                     |              |       |          | CP I CM5 00 |
|       |         |              |          |                     |                     | CI           | PI SAL         | ARY SCH      | EDUL  | LE          |        |                     |              |       |          |             |
|       |         |              | STATE    | Sala                | ru Sc               | hedu         | le:            | 2015         | (00   | CYY)        |        |                     |              |       |          |             |
|       |         |              |          | STATE               | SALA                | RY SI        | CHEDULI        | E            | (     | ,           |        |                     |              |       |          |             |
| Years | Sal     |              |          |                     |                     |              |                |              |       |             |        |                     |              |       |          |             |
| Exp   | Step    | p T−1        | T-2      | BT-4                | т                   | -4           | BT-5           | T-5          | B1    | T-6         | T-6    | BT                  | -7           | T-7   |          |             |
| 0,1,2 | E       | <u>31586</u> | 3250     | <u>3158</u>         | <u>6 33</u>         | 424          | 35597          | 38438        | 4     | <u>0936</u> | 4343   | 5 46                | 258          | 48213 | 1        |             |
| 3     | 1       | 32534        | 3348     | <u>3158</u>         | <u>6 34</u>         | 427          | 36665          | 39591        | 42    | 2164        | 4473   | 8 47                | 646          | 49659 | 1        |             |
| 4     | 2       | 33510        | 34484    | <u>3158</u>         | <u>0 35</u>         | <u>400</u> . | 37705          | 40779        | 42    | 3429        | 40 88  | <u>0 49</u>         | 075          | 51149 | -        |             |
| 5     | 3       | 34515        | 35519    | <u>3158</u><br>9460 | <u>0 30</u><br>4 97 | 524<br>NOF   | 38898<br>60656 | 42002        | 44    | 4732        | 4740   | <u>2 58</u><br>0 59 | 1547<br>1540 | 52083 |          |             |
| 7     | 4       | 26617        | 2769     | 0 0120              | <u>0 37</u><br>6 30 | 702 .<br>195 | 40454<br>h1660 | 43062        | h7    | 7017        | E 89 h | <u>0 72</u><br>1 51 | 11.6         | 54796 |          |             |
| 8     | 6       | 37716        | 38813    | 3158                | 6 <u>10</u>         | 886          | 43543          | 47017        | 50    | 0073        | 5312   | 0 56                | 583          | 58074 | 1        |             |
| 9.10  | 7       | 38847        | 3997     | 3158                | 6 42                | 113          | 44849          | 48428        | 51    | 1575        | 5472   | 3 58                | 280          | 60743 |          |             |
| 11.12 | - Ĺ1    | 40012        | 41170    | 3158                | 6 43                | 376          | 46194          | 49881        | 53    | 3122        | 5636   | 5 68                | 028          | 62565 |          |             |
| 13,14 | L2      | 41212        | 4241     | 3158                | 6 44                | 677          | 47580          | 51377        | 51    | 4716        | 5805   | 6 61                | 829          | 64442 |          |             |
| 15,16 | L3      | 42448        | 43683    | 3158                | 6 46                | 017          | 49007          | 52918        | 56    | 6357        | 5979   | 8 63                | 684          | 66375 |          |             |
| 17,18 | - L4    | 43721        | 4499:    | <u>3158</u>         | <u>6 47</u>         | <u>398</u>   | 50477          | <u>54506</u> | _58   | <u>8048</u> | 6159   | 2 _ 65              | 595          | 68366 | <u>i</u> |             |
| 19,20 | L5      | 45 033       | 46343    | <u>3158</u>         | <u>6 48</u>         | <u>820</u>   | <u>51991</u>   | 56141        | _ 59  | <u>9789</u> | 6344   | <u>0 67</u>         | 563          | 70417 | -        |             |
| 21+   | Lő      | 46384        | 4773     | <u>3158</u>         | <u>6 50</u>         | <u>285</u>   | 53551          | 57825        | 61    | <u>1583</u> | 6534   | <u>3 69</u>         | 590          | 72536 | 1        |             |
|       |         |              |          |                     |                     |              |                |              |       |             |        |                     |              |       |          |             |
|       |         |              |          |                     |                     |              |                |              |       |             |        |                     |              |       |          |             |
|       |         |              |          |                     |                     |              |                |              |       |             |        |                     |              |       |          |             |
|       |         |              |          |                     |                     |              |                |              |       |             |        |                     |              |       |          |             |
|       |         |              |          |                     |                     |              |                |              |       |             |        |                     |              |       |          |             |
|       |         |              |          |                     |                     |              |                |              |       |             |        |                     |              |       |          |             |
|       |         |              |          |                     |                     |              |                |              |       |             |        |                     |              |       |          |             |
|       |         |              |          |                     |                     |              |                |              |       |             |        |                     |              |       |          |             |
|       |         |              |          |                     |                     |              |                |              |       |             |        |                     |              |       |          |             |
|       | ENTER   | R=Valida     | ate I    | 3-Prin              | t Scr               | een          | F10-           | Load fr      | om F  | File        | F16    | =Exit               |              |       |          |             |
|       |         | F3           | <b>3</b> |                     |                     |              |                | F            | 10    |             |        | EREATIE             |              |       |          | 14.02.00    |
| F16   |         |              |          |                     |                     |              |                |              |       |             |        |                     |              |       |          |             |

Georgia Department of Education February 2, 2018 • 2:24 PM • Page 4 of 17 All Rights Reserved.

| Step | Action                                                                                                    |
|------|----------------------------------------------------------------------------------------------------|
| 4    | If the salary schedule exists: Verify the entry in the (STATE) Salary Schedule field has<br>defaulted correctly, and using the current calendar year's published <i>State Salary Schedule</i> ,<br>verify the information is correct. Select $(Enter)$ twice.If the information is incorrect, enter the correct information and select $(Enter)$ twice.Select $r = \textcircled{G}$ (F3 – Print this data) to obtain a screen print of the CPI Salary Schedule screen.<br>The screen print file will be available in the print queue with the name 'PSCNnnnn'. |
| 5    | If the salary schedule does not exist: Select [Fis]] (F13 - to Create).   To import the State Salary Schedule, proceed to Procedure B1. Importing the CPI Salary Schedule.   To enter the State Salary Schedule manually, proceed to Procedure B2. Entering the CPI Salary Schedule Manually into PCGenesis.                                                                                                    |

# **Procedure B. Creating the CPI Salary Schedule**

### **B1.** Importing the CPI Salary Schedule

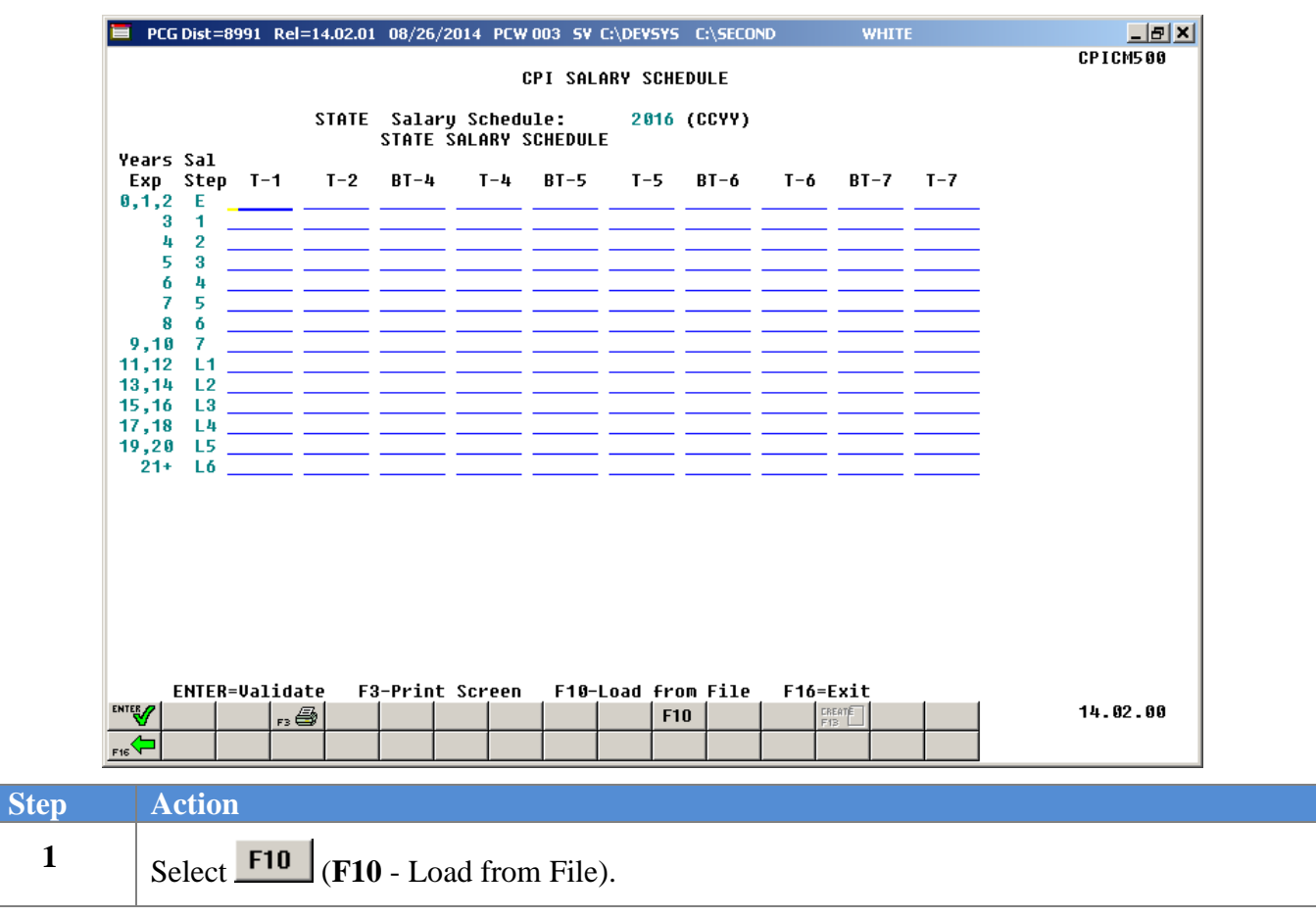

Step

2

3

| PCG Dist=8991 Rel=14.02.01 08/26/20                                                                                                    | 014 PCW 003 SV C:\DEVSYS C:\SECOND | WHITE            |                 |
|----------------------------------------------------------------------------------------------------|------------------------------------|------------------|-----------------|
| Salary Sc                                                                                                    | hedule Upload From File            |                  | CP I CM5 00     |
| Enter the upload file Path and                                                                                                    | Name (e.g. C:\TEMP\SALSCHED.CSV )  | )                |                 |
| <u>C:\TEMP\SALSCHED.CSU</u>                                                                                                    | DE40 Durange Com                   | 641-             |                 |
|                                                                                                    | PF10=Browse for                    | +116             |                 |
|                                                                                                    |                                    |                  |                 |
|                                                                                                    |                                    |                  |                 |
|                                                                                                    |                                    |                  |                 |
|                                                                                                    |                                    |                  |                 |
|                                                                                                    |                                    |                  |                 |
|                                                                                                    |                                    |                  |                 |
|                                                                                                    |                                    |                  |                 |
|                                                                                                    |                                    |                  |                 |
|                                                                                                    |                                    |                  |                 |
|                                                                                                    |                                    |                  |                 |
|                                                                                                    |                                    |                  |                 |
|                                                                                                    | F10                                | CREATE<br>F13    | 14.02.00        |
| FIE                                                                                                    |                                    |                  |                 |
| Action                                                                                                    |                                    |                  |                 |
| Do not exit the Salary Salary Sa | chedule Unload From File s         | creen            |                 |
|                                                                                                    |                                    |                  |                 |
| Using the Web browser,                                                                                                    | access:                            |                  |                 |
| http://www.gadoe.org/T                                                                                                    | echnology-Services/PCGene          | sis/Pages/CPI-Sy | stem-Operations |
| Guide.aspx                                                                                                    |                                    |                  | -               |
|                                                                                                    |                                    |                  |                 |
| Select the <i>PCGenesis</i> C                                                                                                    | PI Salary Schedule.csv File        | - CCYY link, whe | ere CCYY is the |
| $\perp$ appropriate inscal Vear                                                                                                    | •                                  |                  |                 |
|                                                                                                    |                                    |                  |                 |

|   | appropriate fiscal year.                                                                                                    |
|---|----------------------------------------------------------------------------------------------------|
| 5 | When the <i>File Download</i> dialog box displays, select Save in response to the "Do you want to open or save this file?" message.                                          |
|   | The dialog box displayed will vary based on the Web browser used. Regardless of the box displayed, or the instructions provided, select the option to <u>save the file</u> . |
| 6 | Navigate to, and save the file with the <b>C:\Temp</b> file folder.<br><i>The C:\Temp file folder exists from a previous PCGenesis software installation.</i>                |
| 7 | Select the drop-down selection icon 🗷 within the Save as type field, and select All Files.                                                                                   |
| 8 | Enter the filename, or verify the file is saved as <i>ccyySalarySchedule.csv</i> , where ' <i>ccyy</i> ' is the current fiscal year, and select Save (Save).                 |

| Step | Action                      |
|------|-----------------------------|
| 9    | Return to <b>PCGenesis.</b> |

|      | PCG Dist=8991 Rel=14.02.01 08/26/2014 PCW 003 5V C:\DEV5Y5 C:\SECOND WHITE                                                                                                    |                                            |                       |
|------|----------------------------------------------------------------------------------------------------|--------------------------------------------|-----------------------|
|      | Salary Schedule Upload From File                                                                                                    | CP1CM500                                   |                       |
|      | Enter the upload file Path and Name (e.g. C:\TEMP\SALSCHED.CSV )                                                                                                    |                                            |                       |
|      | C:\TEMP\2016SalarySchedule.csv                                                                                                    |                                            |                       |
|      |                                                                                                    |                                            |                       |
|      |                                                                                                    |                                            |                       |
|      |                                                                                                    |                                            |                       |
|      |                                                                                                    |                                            |                       |
|      |                                                                                                    |                                            |                       |
|      |                                                                                                    |                                            |                       |
|      |                                                                                                    |                                            |                       |
|      |                                                                                                    |                                            |                       |
|      |                                                                                                    |                                            |                       |
|      |                                                                                                    |                                            |                       |
|      |                                                                                                    |                                            |                       |
|      | ENTED-Unlidato E16-Evit                                                                                                    |                                            |                       |
|      | Entre-valuate, Flo-call   Flo   Flo     ris   rp                                                                                                    | 14.02.00                                   |                       |
| Step | Action                                                                                                    |                                            |                       |
| 10   | Verify the defaulting file and pathname in the <b>Enter the upload</b>                                                                                                    | file Path and Nam                          | e field is            |
|      | C:\TEMP\ccyySalarySchedule.csv or select F10 (F10 - Brow manually.                                                                                                    | se for file) to locat                      | e the file            |
|      | If the defaulting file/pathname is incorrect, enter the appropriate in                                                                                                    | nformation in the fi                       | eld and               |
|      | proceed to Step 11, or select <b>F10</b> ( <b>F10</b> - Browse for file) to locat pathname.                                                                                                    | te the correct file ar                     | ıd                    |
| 11   | Select (Enter) twice.                                                                                                    |                                            |                       |
|      | When selecting (Enter), PCGenesis automatically verifies the each line of the file for invalid characters and data values that are ensures the file contains the correct number of schedule lines. | he file's location an<br>too large. PCGena | nd scans<br>esis also |

For successful file imports, the following screen displays:

| 🔲 PCG Dist=8991 Rel=14.02.01 08/26/2014 PCW 003 | SV C:\DEVSYS C:\SECON | ID WHITE      | _ 8 ×       |
|-------------------------------------------------|-----------------------|---------------|-------------|
| Colour Cohodula Hal                             | and Free File         |               | CP I CM5 00 |
| Salary Schedule Up                              | LOAD FROM FILE        |               |             |
| Enter the upload file Path and Name (e.g.       | . C:\TEMP\SALSCHED.   | CSV )         |             |
| C:\TEMP\2816SALABYSCHEDIILE.CSU                 |                       |               |             |
|                                                 |                       |               |             |
| *** IMPORT FILE SUCCESSFULLY LOADED ***         |                       |               |             |
|                                                 |                       |               |             |
|                                                 |                       |               |             |
|                                                 |                       |               |             |
|                                                 |                       |               |             |
|                                                 |                       |               |             |
|                                                 |                       |               |             |
|                                                 |                       |               |             |
|                                                 |                       |               |             |
|                                                 |                       |               |             |
|                                                 |                       |               |             |
|                                                 |                       |               |             |
|                                                 |                       |               |             |
|                                                 |                       |               |             |
|                                                 |                       |               |             |
|                                                 |                       |               |             |
| Enter to Continue                               |                       |               |             |
|                                                 | F10                   | CREATE<br>F13 | 14.02.00    |
| F16                                             |                       |               |             |

The following screen is an example of an error message screen:

| E PCG Dist=8991 Rel=14.02.01 08/26/2014 PCW 003 SV C:\DEVSYS C:\SECOND                                                                                                    | WHITE _BX   |
|----------------------------------------------------------------------------------------------------|-------------|
| Salary Schedule Upload From File                                                                                                    | CP I CM5 00 |
| Enter the upload file Path and Name (e.g. C:\TEMP\SALSCHED.CSV )                                                                                                    |             |
| C:\PCG\2015SALARYSCHEDULE.CSV                                                                                                    |             |
| *** ERRORS FOUND - CSV File cannot be loaded ***                                                                                                    |             |
| Line 002 Year does not match selected schedule year<br>Line 003 Year does not match selected schedule year<br>Line 004 Year does not match selected schedule year<br>Line 005 Year does not match selected schedule year<br>Line 006 Year does not match selected schedule year<br>Line 007 Year does not match selected schedule year<br>Line 008 Year does not match selected schedule year<br>Line 008 Year does not match selected schedule year<br>Line 009 Year does not match selected schedule year<br>Line 009 Year does not match selected schedule year<br>Line 010 Year does not match selected schedule year<br>Line 010 Year does not match selected schedule year<br>Line 011 Year does not match selected schedule year<br>Line 011 Year does not match selected schedule year<br>Line 012 Year does not match selected schedule year<br>Line 012 Year does not match selected schedule year<br>Line 012 Year does not match selected schedule year<br>SCHED YEAR<br>Line 012 Year does not match selected schedule year<br>Line 012 Year does not match selected schedule year<br>SCHED YEAR<br>Line 012 Year does not match selected schedule year<br>SCHED YEAR |             |
| F16 to Cancel                                                                                                    | 14.02.00    |

Georgia Department of Education February 2, 2018 • 2:24 PM • Page 9 of 17 All Rights Reserved.

| Step | Action                                                                                                    |
|------|----------------------------------------------------------------------------------------------------|
| 12   | <b>For successful file imports:</b> Verify the <i>"***Import File Successfully Loaded***"</i> message displays, select <b>(Enter)</b> and proceed to <i>Step 13</i> .                                                                                                    |
|      | For unsuccessful file imports: Errors display when there are incorrect file selections,                                                                                                    |
|      | and/or if the import file's year or file layout does not match. Select $\mathbf{F16}$ (F16 - to Cancel) to return to the <i>Certified/Classified Personnel Information Master Menu</i> , and correct the errors displayed. Return to <i>Step 1</i> of this procedure to repeat the file's import. |

The following screen displays if there are no errors:

| 🔲 PC  | G Dist       | =8991 R      | el=14.02.0             | 1 08/26/     | 2014 PCW     | 003 <b>SV</b>         | C:\DEVSYS    | C:\SECO      | ND             | WHITE        |              | _ B ×    |
|-------|--------------|--------------|------------------------|--------------|--------------|-----------------------|--------------|--------------|----------------|--------------|--------------|----------|
|       |              |              |                        |              |              |                       |              |              |                |              |              | CPICM500 |
|       |              |              |                        |              | (            | CPI SAL               | ARY SCHE     | DULE         |                |              |              |          |
|       |              |              | STOTE                  | 52] av       | u Schodu     | 110.                  | 2816         | 100003       |                |              |              |          |
|       |              |              | 31111                  | STATE        | SALARY S     | SCHEDUL               | E 2010       | (0011)       |                |              |              |          |
| Years | s Sal        |              |                        |              |              |                       | -            |              |                |              |              |          |
| Exp   | Ste          | p T-1        | T-2                    | BT-4         | T-4          | BT-5                  | T-5          | BT-6         | T-6            | BT-7         | T-7          |          |
| 0,1,  | 2 E          | <u>31586</u> | 325 05                 | 31586        | 33424        | 35597                 | 38438        | 40936        | 43435          | 46258        | 48213        |          |
| :     | 31           | 32534        | <u>33480</u>           | 31586        | 34427        | 36665                 | <u>39591</u> | 42164        | 44738          | 47646        | 49659        |          |
|       | 42           | 3351         | <u>34484 34484</u>     | 31586        | 35460        | 37765                 | 40779        | 43429        | <u>46 08 0</u> | 49075        | <u>51149</u> | -        |
| 1     | 53           | 34519        | <u>35519</u>           | 31586        | 36524        | 38898                 | 42002        | 44732        | 47462          | 50547        | 52683        |          |
|       | 6 4          | 3555         | <u>36585</u>           | <u>31586</u> | 37985        | 40454                 | 43682        | 46521        | 49360          | 52569        | 54796        |          |
|       | 7 5          | 3661         | 37683                  | <u>31586</u> | <u>39125</u> | <u>41668</u>          | 44992        | 47917        | <u>50841</u>   | <u>54146</u> | 56434        |          |
|       | 8 6          | 37710        | <u>38813</u>           | 31586        | 40886        | 43543                 | 47017        | 50073        | 53129          | 56583        | 58974        |          |
| 9,1   | 0 /          | 3884         | 39977                  | 31580        | 42113        | 44849                 | 48428        | 51575        | 54723          | 58280        | 00/43        |          |
| 11,1  | Z L1         | 40012        | 41170                  | 31580        | 43370        | 40194                 | 49881        | 53122        | 50305          | 00028        | 02505        |          |
| 13,14 | 4 LZ         | 41212        | 42411                  | 31580        | 44077        | 47580                 | 51377        | 54710        | 58050          | 01829        | 04442        |          |
| 15,1  | 0 LJ<br>0 II | 42440        | <u>43083</u>           | 94504        | 40017        |                       | 52918        | <u>50357</u> | <u>59798</u>   | <u>03084</u> | 60375        |          |
| 10.2  | 6 L4<br>0 IE | 4372         | <u>44993</u>           | 94594        | 47398        | <u>50477</u><br>E1001 | 54500        | <u>58048</u> | <u>01592</u>   | 67569        | 70147        |          |
| 17,2  | U L⊃<br>⊾ IA | 42 000       | <u>40343</u><br>J.7799 | 21504        | 50205        | 51991                 | 57925        | 61592        | 65223          | 60500        | 79598        |          |
| 21    | · LU         | 4030         | 4//00                  |              |              |                       |              | 01200        | 05040          | 07370        | 12550        |          |
|       |              |              |                        |              |              |                       |              |              |                |              |              |          |
|       |              |              |                        |              |              |                       |              |              |                |              |              |          |
|       |              |              |                        |              |              |                       |              |              |                |              |              |          |
|       |              |              |                        |              |              |                       |              |              |                |              |              |          |
|       |              |              |                        |              |              |                       |              |              |                |              |              |          |
|       |              |              |                        |              |              |                       |              |              |                |              |              |          |
|       |              |              |                        |              |              |                       |              |              |                |              |              |          |
|       |              |              |                        |              |              |                       |              |              |                |              |              |          |
|       |              |              |                        |              |              |                       |              |              |                |              |              |          |
|       | ENTE         | R=Valio      | late <sub>.</sub> F    | 3-Print      | Screen       | F10-                  | Load fro     | m File       | F16=E          | Exit         |              |          |
|       |              | F            | 9                      |              |              |                       | F1           | 0            | DR:<br>E f     | EATTE        |              | 14.02.00 |
|       |              |              |                        |              |              |                       |              |              |                |              |              |          |
| F16   |              |              |                        |              |              |                       |              |              |                |              |              |          |

| Step | Action                                                                                                    |
|------|----------------------------------------------------------------------------------------------------|
| 13   | Verify the screen's entries are correct.                                                                                                    |
|      | Select $\mathbf{F3} \rightarrow \mathbf{F3}$ (F3 – Print this data) to obtain a screen print of the <i>CPI Salary Schedule</i> screen. The screen print file will be available in the print queue with the name ' <i>PSCNnnnn</i> '. |
|      | GaDOE Data Collections provides the current calendar year's published <i>State Salary Schedule</i> on the GaDOE website. Go to <i>Data Collections</i> link shown below:                                                             |
|      | http://www.gadoe.org/Technology-Services/Data-Collections/Pages/Home.aspx                                                                                                    |
|      | Follow the link to <i>Certified/Classified Personnel Information (CPI)</i> , then go to <i>FY ccyy CPI Resources</i> (where ' <i>ccyy</i> ' represents the current fiscal year), then go to <i>State Salary Schedule</i> .           |
|      | It is imperative that PCGenesis users verify the screen's entries against the State Salary<br>Schedule indicated. When the information is incorrect, make the appropriate changes.                                                   |
| 14   | Select (Enter) twice.                                                                                                    |

| E PCG Dist=8991 Rel=14.02.01 08/26/2014 PCW 003 SV C:\DEVSYS C:\SE       |                                      |
|--------------------------------------------------------------------------|--------------------------------------|
| CPI SALARY SCHEDULE                                                      | CP I CM5 00                          |
| Salary Schedule: (CCYY)                                                  |                                      |
|                                                                          |                                      |
|                                                                          |                                      |
|                                                                          |                                      |
|                                                                          |                                      |
|                                                                          |                                      |
|                                                                          |                                      |
|                                                                          |                                      |
|                                                                          |                                      |
|                                                                          |                                      |
|                                                                          |                                      |
|                                                                          |                                      |
|                                                                          |                                      |
|                                                                          |                                      |
| Enter Salary Schedule or Press F16 to Exi                                | t. [F13] 14.02.00                    |
| P16                                                                      |                                      |
| Action                                                                   |                                      |
|                                                                          |                                      |
|                                                                          |                                      |
| Select $\mathbf{F16}^{\mathbf{F16}}$ (F16 - to Exit) to return to the Ce | rtified/Classified Personnel Informa |

Step

| r            |                                                      |                                                             |                                                         |                    |          |              |              |
|--------------|------------------------------------------------------|-------------------------------------------------------------|---------------------------------------------------------|--------------------|----------|--------------|--------------|
| A            | PCG Dist=8991 Rel=1                                  | .7.04.00 02/02/2018                                         | PCW 003 SV C:\DE                                        | VSYS C:\SECC       | ND       | WHITE        |              |
|              |                                                      | Certified,                                                  | Classified Per                                          | sonnel Inf         | ormation | System       | CPIMENU      |
|              | FKey                                                 |                                                             | Maste                                                   | r Menu             |          |              |              |
|              | 1 [<br>2 [<br>3 [                                    | Display/Update In<br>Display/Update Th<br>Display/Update Pe | dividual Employee<br>ird Party Contract<br>rsonnel Data | Information<br>ors |          |              |              |
|              | <u>5</u> (<br>7 (                                    | CPI Salary Schedu<br>CPI Reporting Mer                      | le<br>u                                                 |                    |          |              |              |
|              | <u>9</u> (<br><u>11</u> (                            | Create CPI Report<br>CPI Assignment Fi                      | & Transmission F<br>le Maintenance                      | le                 |          |              |              |
|              | <u>13</u> (<br>15 (                                  | Certificate File Ma<br>CPI Description Co                   | ntenance Menu<br>de Menu                                |                    |          |              |              |
|              | 31 (                                                 | CPI Special Functi                                          | ons Menu                                                |                    |          |              |              |
|              | 20                                                   | File Reorganizatio                                          | n                                                       |                    |          |              |              |
|              |                                                      |                                                             |                                                         |                    |          |              |              |
|              |                                                      |                                                             |                                                         |                    |          |              |              |
| Masti<br>F16 | er User <sub>list</sub><br><b>Uriss Words Monito</b> | R MONITOR                                                   |                                                         |                    |          |              | 17.04.00     |
| 4            | Action                                               |                                                             |                                                         |                    |          |              |              |
| ,            | Select <b>F16</b>                                    | ( <b>F16</b> - Exit)                                        | to return to                                            | the Busin          | ness App | plications M | laster Menu. |
| +            |                                                      |                                                             |                                                         |                    |          |              | - 1          |

| 17 | To print the report via the Uqueue Print Manager: Select (Uqueue). |
|----|--------------------------------------------------------------------|
|    | To print the report via Microsoft® Word: Select (MS WORD).         |

Follow the instructions provided in the <u>Technical System Operations Guide</u>, User Interface Procedures, Creating the Microsoft®-PCGenesis QWORD Macro for Report Printing to create the macro necessary to use the feature where appropriate.

## **B2.** Entering the CPI Salary Schedule Manually into PCGenesis

|                                                                                                  |                                                                                    |                                                                                                    |                                                                                                    |                                                                                                   |                                                                                    |                                                                                                    |                                                                                            |                                                 |                                                                                                    |                                                                                    |                                                                      | CP I CM5 00                                                                                                    |
|--------------------------------------------------------------------------------------------------|------------------------------------------------------------------------------------|----------------------------------------------------------------------------------------------------|----------------------------------------------------------------------------------------------------|---------------------------------------------------------------------------------------------------|------------------------------------------------------------------------------------|----------------------------------------------------------------------------------------------------|--------------------------------------------------------------------------------------------|-------------------------------------------------|----------------------------------------------------------------------------------------------------|------------------------------------------------------------------------------------|----------------------------------------------------------------------|----------------------------------------------------------------------------------------------------|
|                                                                                                  |                                                                                    |                                                                                                    | STATE                                                                                                    | Salaru                                                                                            | l Sched                                                                            | CPI SALA                                                                                                    | RY SCHI<br>2016                                                                            | EDULE                                           |                                                                                                    |                                                                                    |                                                                      |                                                                                                    |
| Uope                                                                                             | c \$2]                                                                             |                                                                                                    | STRIC                                                                                                    | STATE S                                                                                           | ALARY                                                                              | SCHEDULE                                                                                                    | 2010                                                                                       | (0011)                                          |                                                                                                    |                                                                                    |                                                                      |                                                                                                    |
| Exp<br>0,1,                                                                                      | S Sal<br>Step<br>2 E                                                               | T-1                                                                                                    | T−2                                                                                                    | BT-4                                                                                              | T-4                                                                                | BT-5                                                                                                    | T-5                                                                                        | BT-6                                            | T-6                                                                                                    | BT-7                                                                               | T-7                                                                  |                                                                                                    |
|                                                                                                  | 31_                                                                                |                                                                                                    |                                                                                                    |                                                                                                   |                                                                                    |                                                                                                    |                                                                                            |                                                 |                                                                                                    |                                                                                    |                                                                      |                                                                                                    |
| 53<br>64<br>75                                                                                   | 53 <u></u><br>64.<br>75                                                            |                                                                                                    |                                                                                                    |                                                                                                   |                                                                                    |                                                                                                    |                                                                                            |                                                 |                                                                                                    |                                                                                    |                                                                      |                                                                                                    |
| 9,1                                                                                              | 86                                                                                 |                                                                                                    |                                                                                                    |                                                                                                   |                                                                                    |                                                                                                    |                                                                                            |                                                 |                                                                                                    |                                                                                    |                                                                      |                                                                                                    |
| 11,1<br>13,1                                                                                     | 2 L1 _<br>4 L2 _                                                                   |                                                                                                    |                                                                                                    |                                                                                                   |                                                                                    |                                                                                                    |                                                                                            |                                                 |                                                                                                    |                                                                                    |                                                                      |                                                                                                    |
| 15,1                                                                                             | 6 L3_<br>8 L4_<br>0 15                                                             |                                                                                                    |                                                                                                    |                                                                                                   |                                                                                    |                                                                                                    |                                                                                            |                                                 |                                                                                                    |                                                                                    |                                                                      |                                                                                                    |
| 21                                                                                               | + L6                                                                               |                                                                                                    |                                                                                                    |                                                                                                   |                                                                                    |                                                                                                    |                                                                                            |                                                 |                                                                                                    |                                                                                    |                                                                      |                                                                                                    |
|                                                                                                  |                                                                                    |                                                                                                    |                                                                                                    |                                                                                                   |                                                                                    |                                                                                                    |                                                                                            |                                                 |                                                                                                    |                                                                                    |                                                                      |                                                                                                    |
|                                                                                                  |                                                                                    |                                                                                                    |                                                                                                    |                                                                                                   |                                                                                    |                                                                                                    |                                                                                            |                                                 |                                                                                                    |                                                                                    |                                                                      |                                                                                                    |
|                                                                                                  | ENTER                                                                              | =Valida                                                                                                    | ate F                                                                                                    | 3-Print                                                                                           | Screen                                                                             | F10-L                                                                                                    | oad fro                                                                                    | om File                                         | F16=                                                                                                    | Exit                                                                               |                                                                      |                                                                                                    |
|                                                                                                  | ENTER=                                                                             | =Valida<br> F3                                                                                                    | ate F                                                                                                    | 3-Print                                                                                           | Screen                                                                             | F10-L                                                                                                    | oad fro<br>F1                                                                              | om File<br>10                                   | F16=                                                                                                    | Exit                                                                               |                                                                      | 14.02.00                                                                                                    |
|                                                                                                  | ENTER=                                                                             | =Valida                                                                                                    | ate F:                                                                                                    | 3-Print                                                                                           |                                                                                    | F10-L                                                                                                    | oad fro                                                                                    | om File                                         | F16=                                                                                                    |                                                                                    | 6 L                                                                  | 14.02.00                                                                                                    |
|                                                                                                  | enter=                                                                             | the en                                                                                                    | ate F                                                                                                    | 3-Print                                                                                           | Screen                                                                             | F10-L                                                                                                    | oad fro                                                                                    |                                                 | F16=                                                                                                    | Exit                                                                               | faulte                                                               | 14.02.00<br>d correctly.                                                                                                    |
| ENTER<br>FIS                                                                                     | enter<br>ction<br>erify                                                            | the en                                                                                                    | ate F                                                                                                    | 3-Print<br>the <b>S</b><br><i>is inco</i>                                                         | Screen                                                                             | F10-L<br>E Salar<br>select                                                                                   | oad fro<br>F1                                                                              | edule                                           | <b>F16</b><br>field                                                                                                    | Exit<br>has de                                                                     | faultee                                                              | 14.62.66<br>d correctly.<br><i>rect information</i> .                                                                                                    |
| A<br>V<br>If                                                                                     | enter<br>ction<br>erify<br><i>the in</i><br>lake t                                 | the en                                                                                                    | ate F                                                                                                    | the <b>S</b>                                                                                      | Screen<br>FATE<br>rrect,<br>ries in                                                | F18-L<br>E Salar<br>select<br>n the fit                                                                      | oad fri<br>Fi                                                                              | eedule                                          | F16=                                                                                                    | Exit                                                                               | faultee                                                              | 14.62.86<br>d correctly.<br><i>ect information</i> .                                                                                                    |
| A<br>V<br>If<br>G<br>Sc                                                                          | erify<br>erify<br>the in<br>lake the<br>aDOF<br>chedu                              | the en<br>the ap<br>E Dat<br><i>le</i> on                                                                                                    | ate Financial and a coll the G                                                                                                    | the ST<br>ate ent<br>aDOE                                                                         | Screen<br>FATE<br>rrect,<br>ries in<br>s prov<br>webs:                             | F18-L<br>E Salar<br>select<br>in the finites th                                                              | elds.<br>$\mathbf{P}$                                                                      | eedule                                          | F16=<br>field<br>field<br>field<br>field                                                                                                    | Exit<br>has de<br>nter th<br>r year'<br>ons lin                                    | faultee<br>e corr<br>s publ<br>k shov                                | 14.62.66<br>d correctly.<br><i>ect information</i> .<br>ished <i>State Salar</i><br>wn below:                                                                               |
| A<br>V<br>If<br>G<br>Sc<br>ht                                                                    | enify<br>erify<br>the in<br>lake the<br>aDOF<br>chedu                              | the en<br>the ap<br>E Dat<br><i>le</i> on                                                                                                    | ate Financial and a coll the G gadoe.                                                                                                    | the S7<br>ate ent<br>aDOE                                                                         | FATE<br>rrect,<br>ries in<br>s prov<br>webs:<br>cchnol                             | F18-L<br>E Salar<br>select<br>in the finite. Go                                                              | elds.<br>e curr                                                                            | eedule<br>(F16)<br>rent cal<br>ata Co<br>s/Data | F16=<br>field<br>field<br>b) to end<br>lendar                                                                                                    | Exit<br>has de<br>nter th<br>r year'<br>ons lin                                    | faultee<br>e corr<br>s publ<br>k shov                                | 14.62.66<br>d correctly.<br><i>ect information</i> .<br>ished <i>State Salar</i><br>wn below:<br><u>s/Home.aspx</u>                                                         |
| A<br>V<br>If<br>M<br>G<br>Sc<br>ht<br>F<br>C<br>R                                                | enter<br>erify<br>the in<br>lake th<br>aDOF<br>chedu                               | the entropy of the line $t_{1}$ the line $t_{2}$ the line $t_{2}$ the lin | ate Financial and a control of the Gine and a control of the Gine and a control of the Gine and a control of the Gine and a control of the Gine and a control of the Gine and a control of the control of the control of | a the ST<br>is inco<br>ate ent<br>ections<br>aDOE<br>org/Te<br>Certifi<br>'ccyy'                  | Screen<br>FATE<br>rrect,<br>ries in<br>s prov<br>webs<br>echnol<br>ced/Cl<br>repre | F18-L<br>E Salar<br>select<br>in the fid<br>ides th<br>ite. Go<br>logy-So<br>assified<br>sents th            | oad fro<br>Fri<br>y Sch<br>Fis←<br>elds.<br>e curr<br>o to D<br>ervice<br>d Pers<br>ne cur | rent cal<br>ata Co<br>sonnel<br>rent fis        | F16=<br>field<br>field<br>f | Exit<br>has de<br>nter th<br>r year'<br>ons lin<br>ection<br>matior<br>ear), th    | faulted<br>s publick show<br>s/Page                                  | 14.62.66<br>d correctly.<br><i>eect information.</i><br>ished <i>State Salar</i><br>wn below:<br><u>s/Home.aspx</u><br>), then go to <i>FY</i> o<br>to <i>State Salary</i>  |
| A<br>J<br>J<br>J<br>J<br>J<br>J<br>J<br>J<br>J<br>J<br>J<br>J<br>J<br>J<br>J<br>J<br>J<br>J<br>J | enter<br>erify<br>the in<br>lake th<br>aDOF<br>chedu<br>ttp://w<br>ollow<br>esourt | the entropy of the line $t_{1}$ the line $t_{2}$ the line $t_{2}$ the line $t_{2}$ the line $t_{3}$ the line $t_{4}$ the line $t_{4}$ the lin | ate Financial and a financial and a financial  | the ST<br>is inco<br>ate ent<br>ections<br>aDOE<br><u>org/Te</u><br><i>Certifi</i><br><i>ccyy</i> | Screen<br>FATE<br>rrect,<br>ries in<br>s prov<br>webs<br>cchnol<br>fed/Cl<br>repre | F18-L<br>E Salar<br>select<br>in the fi-<br>ides th<br>ite. Go<br>logy-So<br>assified<br>sents th<br>sis use | elds.<br>e curr<br>to $D$<br>ervice<br>d Pers<br>ne cur                                    | rent cal<br>ata Co<br>sonnel<br>rent fis        | F16=<br>field<br>field<br>f | Exit<br>has de<br>nter the<br>r year'<br>ons lin<br>ections<br>mation<br>ear), the | faultee<br>e corr<br>s publ<br>k shov<br>s/Page<br>n (CPI)<br>hen go | 14.62.66<br>d correctly.<br><i>ect information.</i><br>ished <i>State Salar</i><br>wn below:<br><u>s/Home.aspx</u><br>), then go to <i>FY o</i><br>to <i>State Salary S</i> |

| The following | ng screen | displays: |
|---------------|-----------|-----------|
|               | 0         | 1 2       |

| 1 | PCG Dist=8991 Rel=14.02.0                            | 08/26/2014 PCW 003 SV C:\DEVSYS C:\SECOND WHITE                                                                                                    |                            |
|---|------------------------------------------------------|----------------------------------------------------------------------------------------------------|----------------------------|
|   |                                                      | CPI SALARY SCHEDULE                                                                                                    | CPICM500                   |
|   | STATE                                                |                                                                                                    |                            |
|   | $\begin{array}{rrrrrrrrrrrrrrrrrrrrrrrrrrrrrrrrrrrr$ | BT-4T-4BT-5T-5BT-6T-6BT-7T-731586334243559738438409364343546258482133158634427366653959142164447384764649659315863546037765407794342946080490755114931586365243889842002447324746250547526833158630795404544368246521493605256954779315863912541668449924791750841541465643431586408864354347017500735312956583589743158640886435434701750073531295658358974315864037646194484285157554723582866074331586446174758951377547165805661829644423158646017490075291856357597986368466375315864739850477545065804861592655956836631586473985047754506580486159265595704173158650285535515782561583653436959972538 |                            |
| E | ENTER=Validate F                                     | 3-Print Screen F10-Load from File F16=Exit                                                                                                    | 14.02.00                   |
| F | 15                                                   |                                                                                                    |                            |
|   | Action                                               |                                                                                                    |                            |
|   | Select Enter Enter                                   | <b>r</b> ) <u>twice</u> .                                                                                                    |                            |
|   | Select <b>F3</b> ( <b>F3</b> - The screen print fi   | - Print this data) to obtain a screen print of the <i>CPI Sa</i><br>le will be available in the print queue with the name 'A                                                                                                    | lary Schedule<br>PSCNnnn'. |

| 🔲 PCG Dist=8991 | Rel=14.02.01 08/26/2014 PCW 003 SV C                     | :\DEVSYS C:\SECOND | WHITE             |              |
|-----------------|----------------------------------------------------------|--------------------|-------------------|--------------|
|                 | CPI SALA                                                 | RY SCHEDULE        |                   | UP 1 UP 5 00 |
|                 | Salary Schedule:                                         | (CCYY)             |                   |              |
|                 |                                                          |                    |                   |              |
|                 |                                                          |                    |                   |              |
|                 |                                                          |                    |                   |              |
|                 |                                                          |                    |                   |              |
|                 |                                                          |                    |                   |              |
|                 |                                                          |                    |                   |              |
|                 |                                                          |                    |                   |              |
|                 |                                                          |                    |                   |              |
|                 |                                                          |                    |                   |              |
|                 |                                                          |                    |                   |              |
|                 |                                                          |                    |                   |              |
|                 |                                                          |                    |                   |              |
|                 |                                                          |                    |                   |              |
|                 | Enter Salary Schedule or Press                           | F16 to Exit.       |                   | 41. 00. 00   |
|                 | F3 🖆                                                     | F10 #              | IB                | 14.02.00     |
| <u>F16 V</u>    |                                                          |                    |                   |              |
| Action          |                                                          |                    |                   |              |
| Salast F        |                                                          | have to the Cost   | C = 1/C1 = -1     |              |
| Select <u>F</u> | $(\mathbf{r} 10 - 10 \text{ EXII})$ to replace $M_{opu}$ | turn to the Certij | nea/Classified Pe | rsonnel Info |
| System M        | usiei menu.                                              |                    |                   |              |

|            | PCG Dist=8991             | Rel=17.04.00 02/02                            | 2/2018 PCW 003                                       | SV C:\DEVSYS                         | C:\SECOND     | WHITE       |                    |
|------------|---------------------------|-----------------------------------------------|------------------------------------------------------|--------------------------------------|---------------|-------------|--------------------|
|            |                           | Certi                                         | ified/Classi                                         | fied Personn                         | el Informatio | n System    | CPIMENU            |
|            | FKey                      | i                                             |                                                      | Master Me                            | nu            |             |                    |
|            | 1<br>2<br>3               | Display/Upd<br>  Display/Upd<br>  Display/Upd | ate Individual I<br>ate Third Party<br>ate Personnel | Employee Info<br>Contractors<br>Data | rmation       |             |                    |
|            | 5                         | CPI Salary S<br>  CPI Reportin                | chedule<br>g Menu                                    |                                      |               |             |                    |
|            | 9<br>11                   | Create CPI R<br>  CPI Assignm                 | leport & Transn<br>Ient File Mainte                  | nission File<br>enance               |               |             |                    |
|            | 13<br>15                  | Certificate Fi<br>  CPI Descript              | le Maintenance<br>ion Code Menu                      | e Menu<br>I                          |               |             |                    |
|            | <u>31</u><br>20           | CPI Special I                                 | Functions Men                                        | u                                    |               |             |                    |
|            |                           |                                               |                                                      |                                      |               |             |                    |
| Mas<br>F16 | tter User <sub>list</sub> | PAY VEND<br>MONITOR MONITOR                   |                                                      |                                      |               |             | 17.04.00           |
| l          | Action                    |                                               |                                                      |                                      |               |             |                    |
| (          | Continue (                | CPI process                                   | ing as not                                           | rmal, or s                           | elect Master  | (Master) to | o return to the Bu |